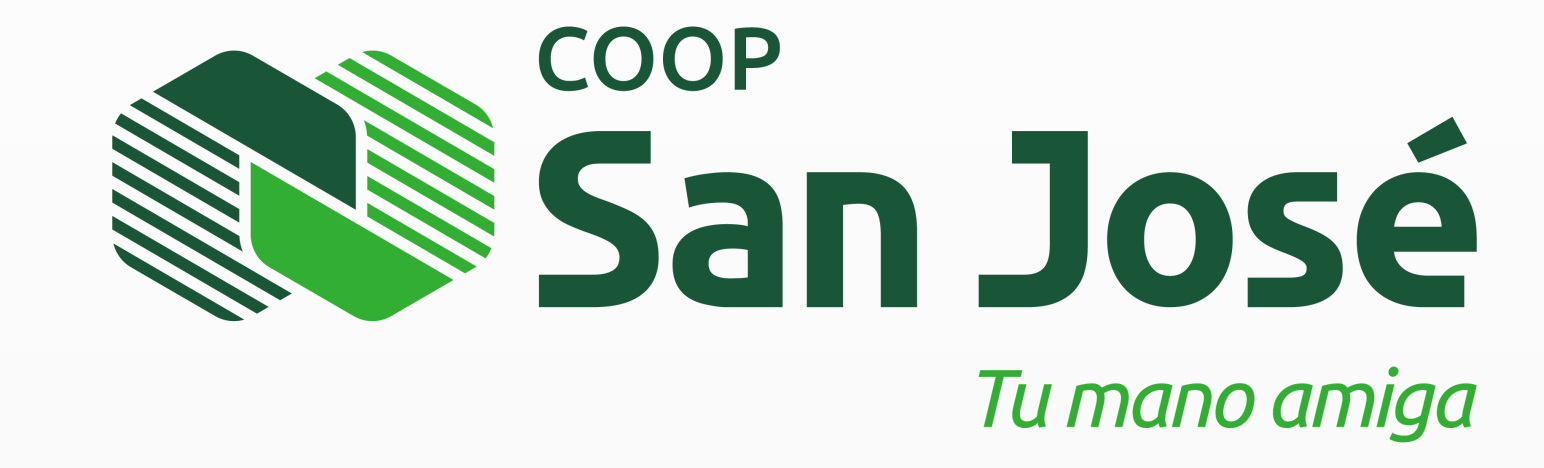

# REGISTRO COPSANJOSÉ EN LÍNEA PARA EMPRESAS

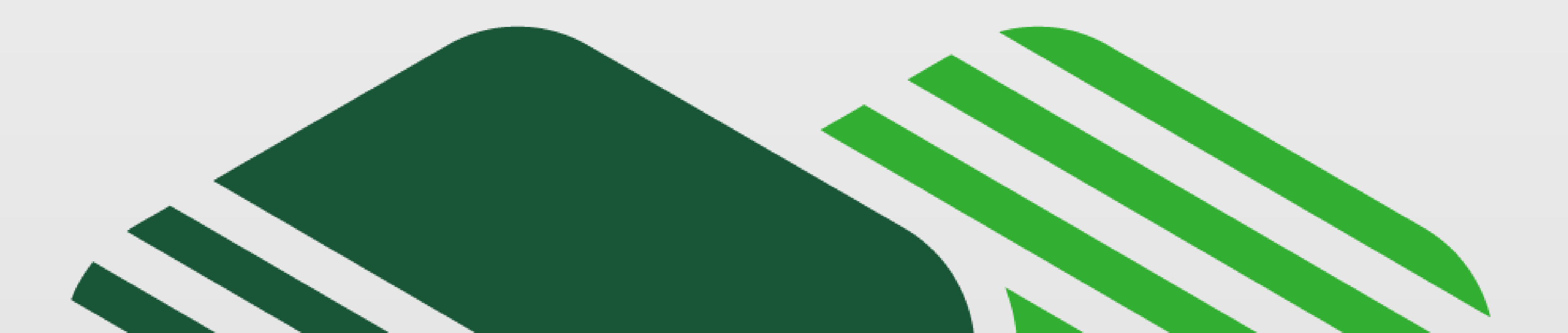

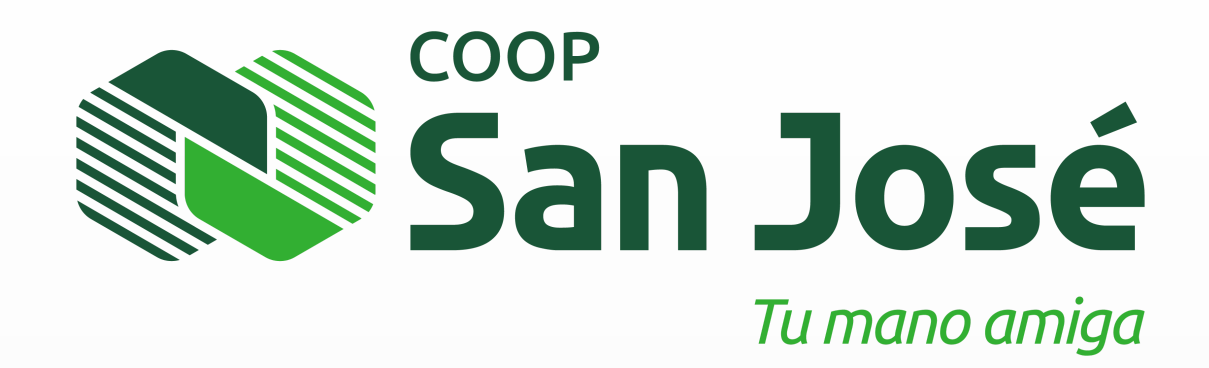

I. Para registrar una empresa en Banca Empresa, realiza lo siguiente:

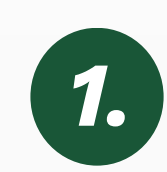

Dirígete al portal web de la Cooperativa y dar clic en la opción de Empresa.

| San Jose                                                                                                    | <u> </u>                                                                                                    | Ayuda   Contáctenos<br>④   English |
|----------------------------------------------------------------------------------------------------|----------------------------------------------------------------------------------------------------|------------------------------------|
| Le damos la bienvenida a                                                                                                    | CoopSanJosé en línea                                                                                                    | Martes, 18 de marzo de 2025        |
| Lusuario:                                                                                                    | Ingrese su usuario                                                                                                    | Colecteo<br>DE ORO                 |
|                                                                                                    | Registrese: Persona l Empre                                                                                                    |                                    |
| Nota: Para acceder al sitio, v<br>de candade cerrado en la bar<br>certificado de seguridad.<br>Nota: Para acceder al sitio, venírio<br>candade cerrado en la barra de de | erifique siempre que la dirección web en el navegador comience con https y visualice el ico<br>ra de dirección. Presione ese icono para obtener más información y detalle acerca del<br>se siempre que la dirección web en el navegador comience con https y visualice el icono de<br>rección. Presione ese icono para obtener más información y detalle acerca del certificado o | no<br>e<br>de                      |

# Acepta los términos y condiciones y da clic en Siguiente.

| iolicitud de registro                                                                                                    |                                                    | Mi | ercoles, 02 de abril de 2                                                   |
|----------------------------------------------------------------------------------------------------|----------------------------------------------------|----|-----------------------------------------------------------------------------|
| aso 1 de & Términos y condiciones                                                                                                    |                                                    |    | Ayuda                                                                       |
| El usuario deberá cumplir con los usos y buenas costumbres en los medios electrónicos. La Institución se re-<br>derecho de aceptar el usuario solicitado por El Cliente.<br>El Cliente podrá contratar los servicios electrónicos que La Institución ofrece a través de Bankingly.<br>La Institución podrá ponerte a disposición a El Cliente otros servicios electrónicos para lo cual deberá expresa<br>solicitados por este último para ser tenidos por aceptados y activados.<br>Costo del Servicio: El costo por los servicios contenidos en el presenten contrato serán gratuitos, salvo que La<br>estimare posteriormente establecer una comisión administrativa, la cual deberá aceptada por El Cliente. Dich<br>será notificada a El Cliente en el portal electrónico, o por cartas o correos electrónicos.<br>Procedimiento: Para la prestación de los servicios, El cliente deberá cumplir con el siguiente procedimiento: | serva el<br>mente ser<br>Institución<br>a comisión | 1  | Para continuar por<br>favor Leer y aceptar<br>los términos y<br>condicionas |
| Completer la solicitud establecida en la păgină web de La Institución en Bankingly y seleccionar los servicios que le<br>Institución                                                                                                    | direce La                                          |    |                                                                             |
|                                                                                                    |                                                    | -  | G                                                                           |

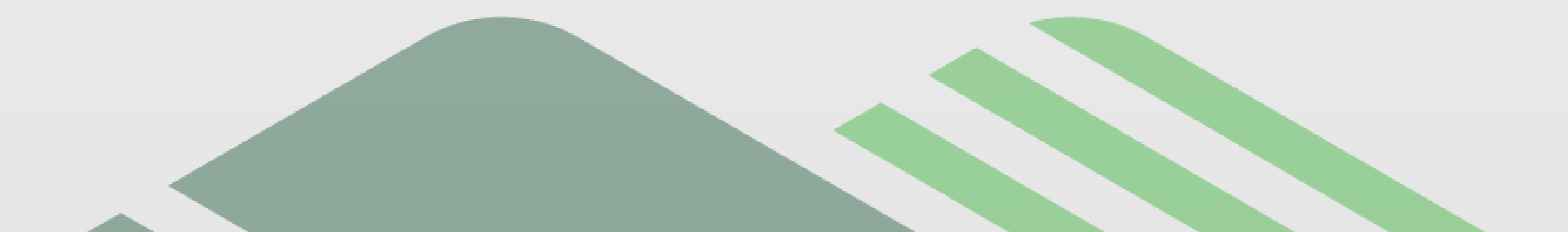

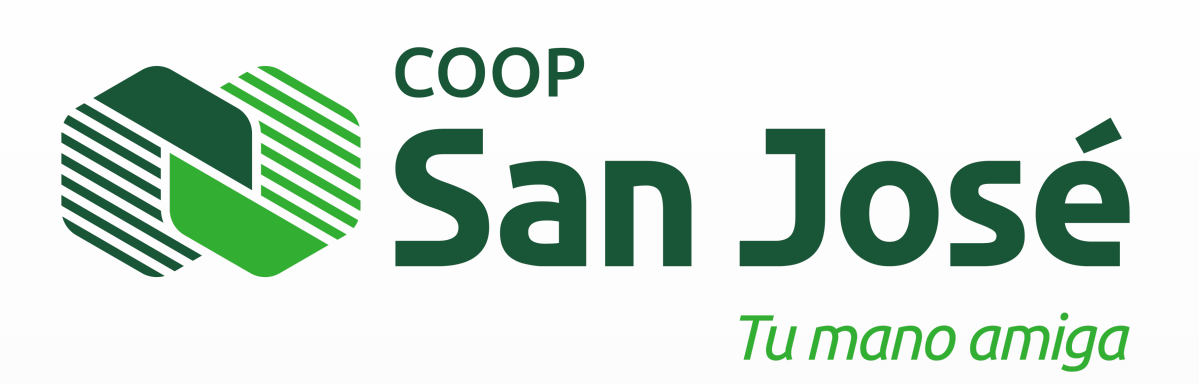

Se despliega la pantalla Solicitud de registro relacionada a la Información del grupo, completa los siguientes campos:

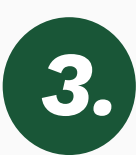

Nombre del grupo: Digita el nombre del grupo de empresa o el nombre de la empresa como tal.

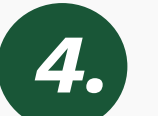

- **4. Empresa:** Digita el nombre de la empresa.
- Tipo de documento: Selecciona el tipo de documento que esté registrado en el sistema. 5.

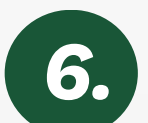

- Nro. de documento: Selecciona el tipo de documento que esté registrado en el sistema.
- 7. Dar clic en Agregar, para añadir la empresa en el sistema.
- 8. Dar clic en Siguiente.

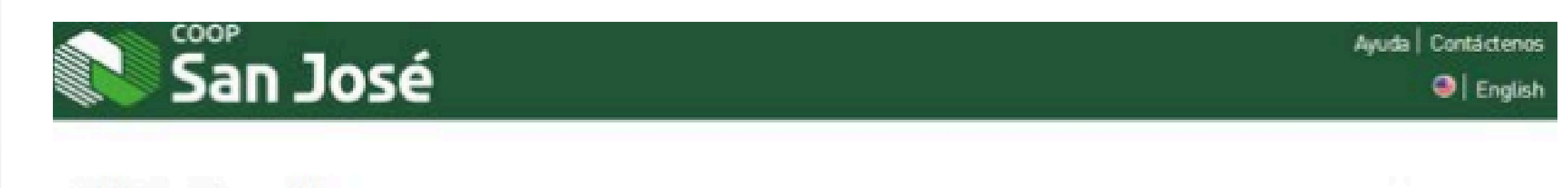

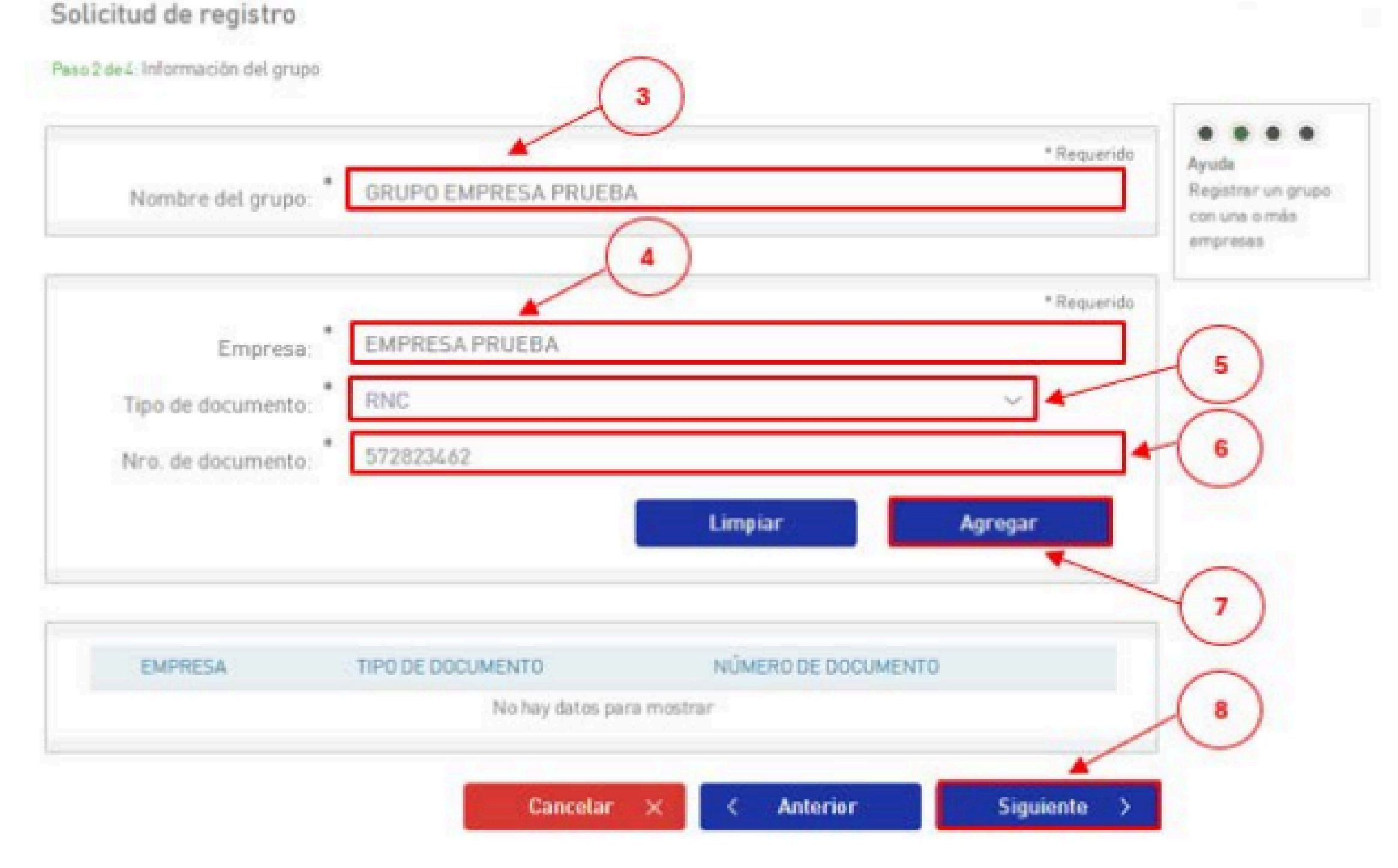

#### Los campos con (\*) deben ser completados correctamente, para continuar con el flujo del registro.

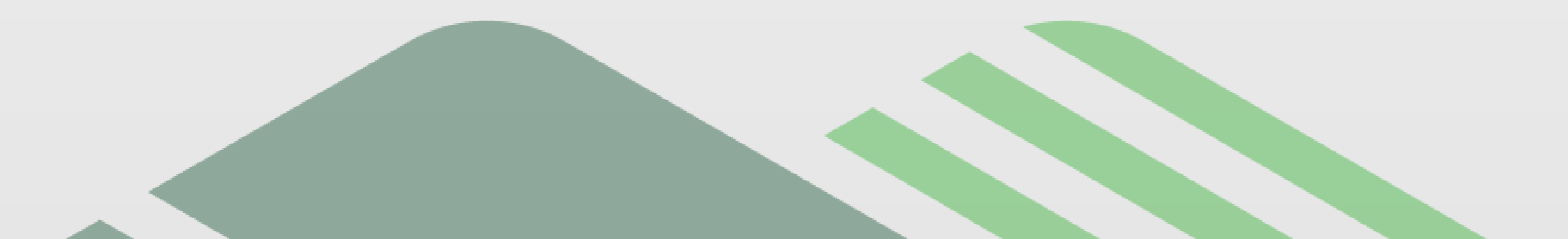

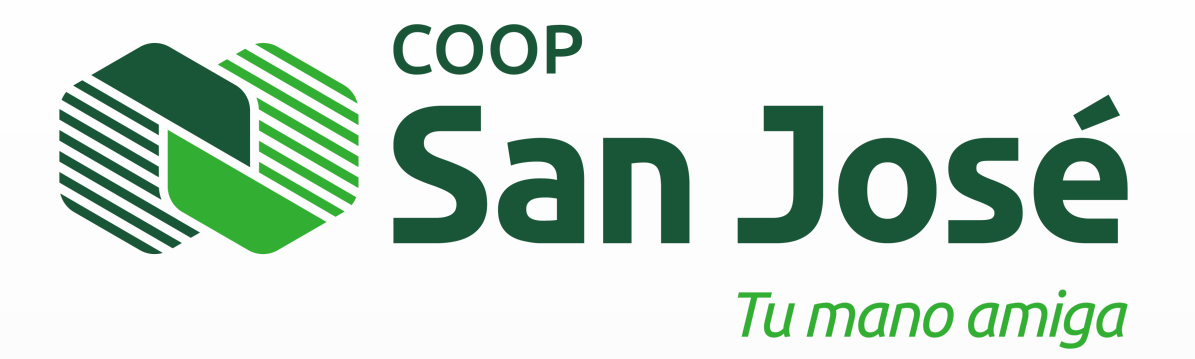

Continúa en la pantalla Solicitud de registro, con la Información personal, completar los siguientes campos:

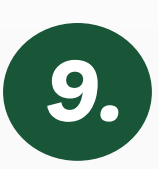

Tipo de documento: Selecciona el tipo de documento pertinente del socio.

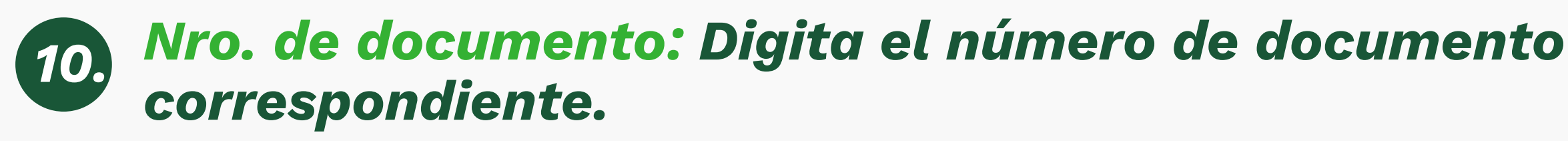

- **17.** Nombres: Digita el/los nombre(s) del socio.
- **12.** Apellidos: Digita el/los apellidos(s) del socio.
- 13.)
- Correo electrónico: Digita el correo del socio que está registrando en el sistema de la Cooperativa.

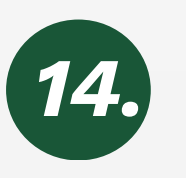

Teléfono: Digita el número de teléfono correspondiente (si aplica).

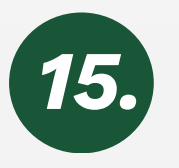

Teléfono móvil: Selecciona el prefijo correspondiente y digitar los números del celular.

Este número será utilizado para la recepción de notificaciones y códigos de seguridad, por lo que debe ser el celular que esté

en la Cooperativa

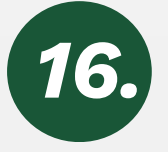

### Nombre de usuario: Digita el nombre de usuario proporcionado por el socio.

**17.** Dar clic en Siguiente.

| 🔊 San José                                     | Engle                                                        |
|------------------------------------------------|--------------------------------------------------------------|
| Solicitud de registro                          |                                                              |
| ano 3 de 4. Información personal               |                                                              |
|                                                | (9)                                                          |
|                                                | * Requerido Nombre del grupo                                 |
| Tipo de documento: CÉDULA DE IDENTIDAD         | GRUPO EMPRESA                                                |
| * 0000000000 @                                 | ( 11 )                                                       |
| * Formato de ID del documento "NNNNNNNNN C den | ots el sarácter y N denota el número Empresas EMPRESA PRUEBA |
| 12 Nombres: Jane                               | 572823462                                                    |
| Apellidos: Doe                                 |                                                              |
| Correo electrónico: correousuario@prueba.com   | Ayuda<br>Ingresar la                                         |
| 14 Teléfono:                                   | información del<br>usuario administrador                     |
| Teléfono móvil: * 📲 +1847 • 0000000            | 15                                                           |
| Nembra da usuarioPrueba01                      | 16                                                           |
| Nombre de usuario:                             |                                                              |
|                                                | (17)                                                         |

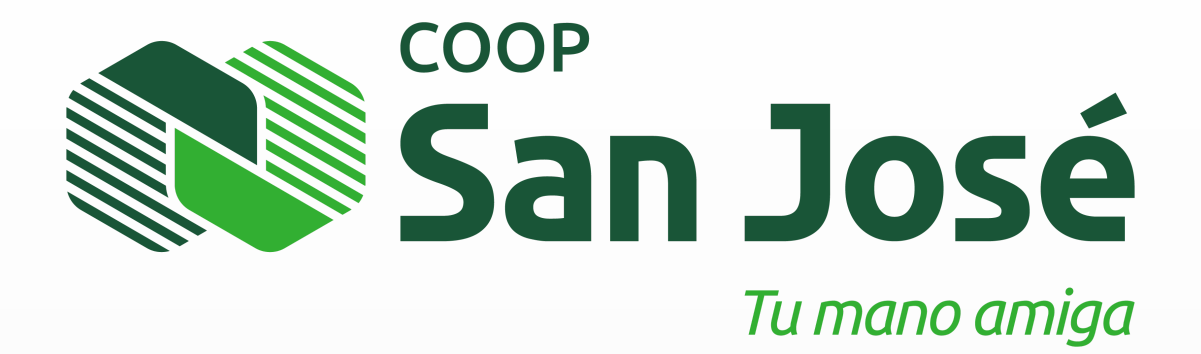

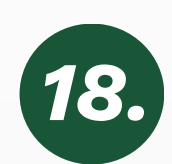

Luego de completar todos los campos anteriores con las 18. informaciones correspondientes, valida que todo esté correcto, dar clic en Confirmar.

| ennar la incormación del rega | 8070L 2                                                                                                    |                         |                                                                                                    |
|-------------------------------|----------------------------------------------------------------------------------------------------|-------------------------|----------------------------------------------------------------------------------------------------|
|                               |                                                                                                    |                         | Ayuda<br>Clic en Castermar<br>para envier la<br>solicitud, Cancelar<br>para cancelar la                                                          |
|                               |                                                                                                    |                         | solicitud o'Anteriar<br>pera modificar los<br>datos ingresados<br>Compliatar el Captor<br>y hecer clic en<br>Confirmar para envi<br>la solicitud |
|                               | acontra acontra acontr |                         |                                                                                                    |
| 0.0070.                       | THE REPORT                                                                                                    | Martin of post large to |                                                                                                    |

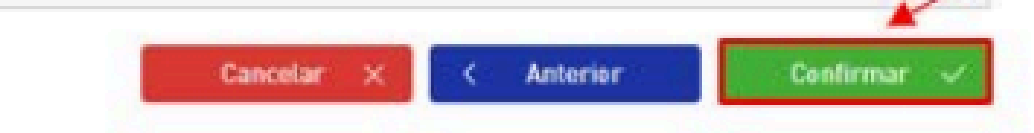

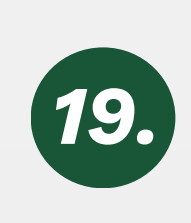

Aparece un nuevo mensaje como se muestra en la siguiente 19. imagen, especificando que su registro ha sido realizado con éxito, dar clic en Ir a Login.

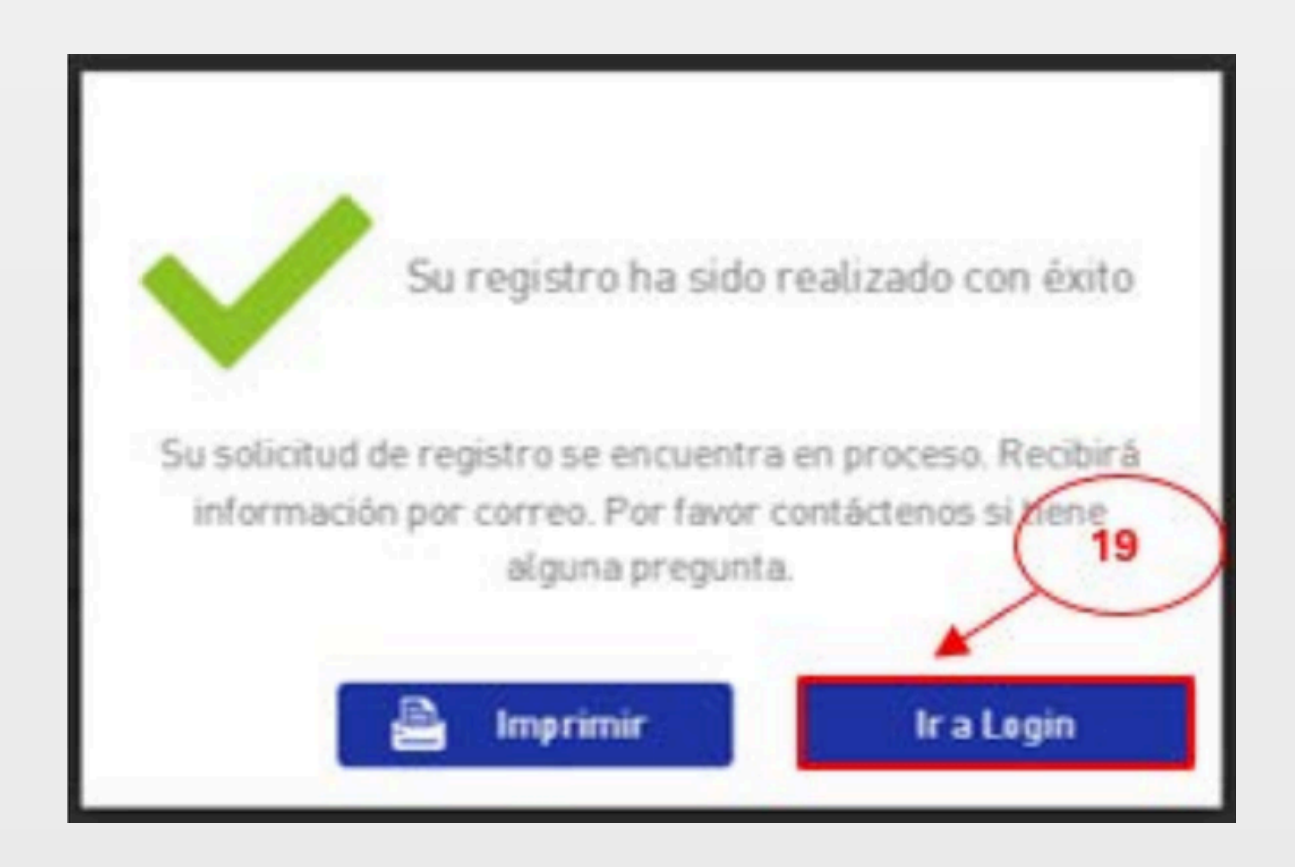

Después de completar los pasos anteriores, se debe esperar la aprobación de la solicitud de creación de cuenta por parte de la Cooperativa. La confirmación será enviada al correo electrónico del usuario administrador.

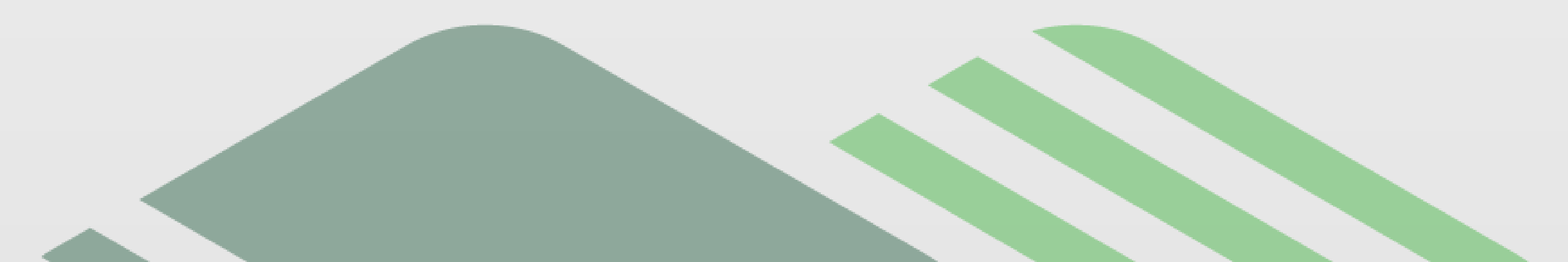

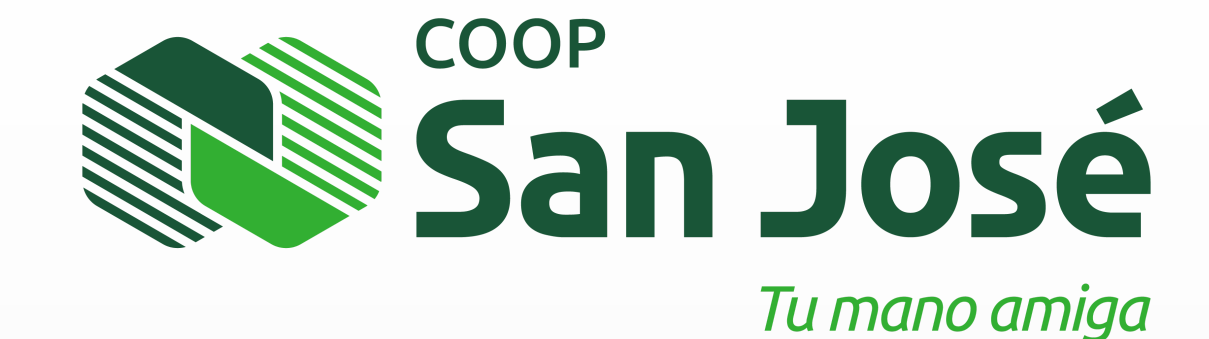

Este es el correo que indica el éxito del registro al socio

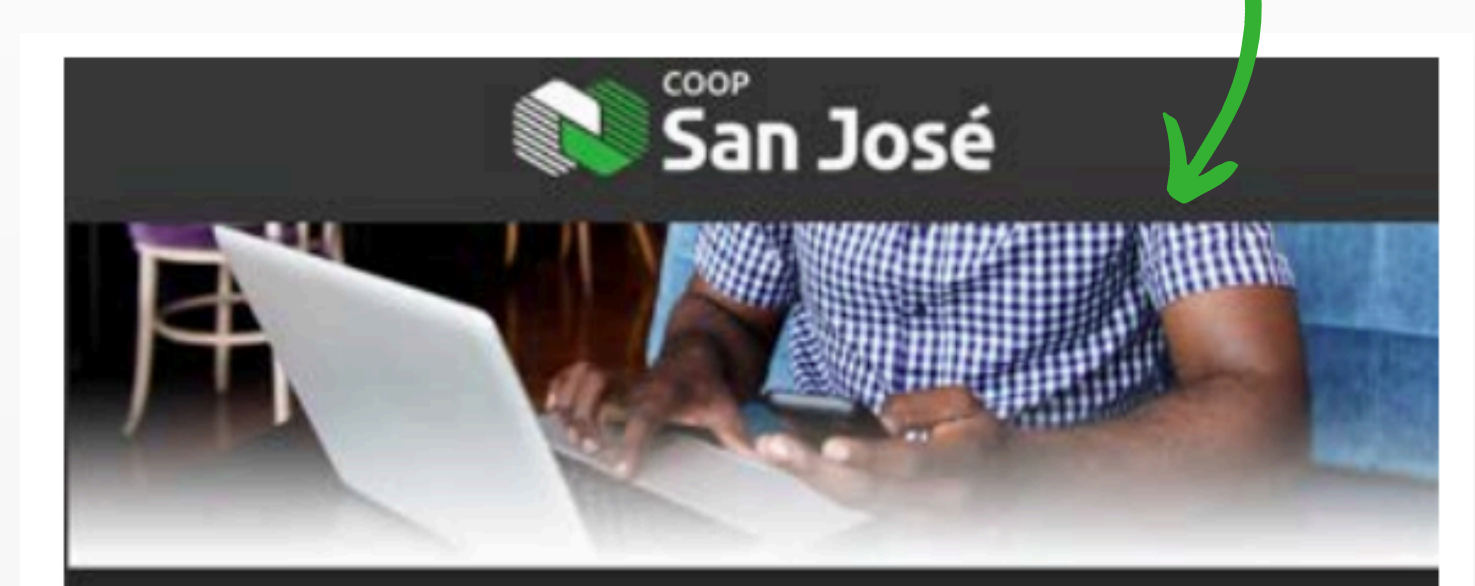

#### Hola Jane

Muchas gracias por su registro para utilizar los canales digitales de Cooperativa San Jose', Inc...

Cuando quede aprobado el mismo recibirá un mail de confirmación con sus datos de acceso. Podrá acceder a sus productos desde cualquier lugar y en cualquier momento a través del canal web o la app móvil.

Desde ya muchas gracias por su comprensión.

#### :: Su solicitud de registro se encuentra en proceso

Tipo de documento: CÉDULA DE IDENTIDAD

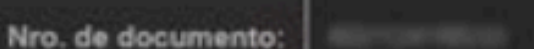

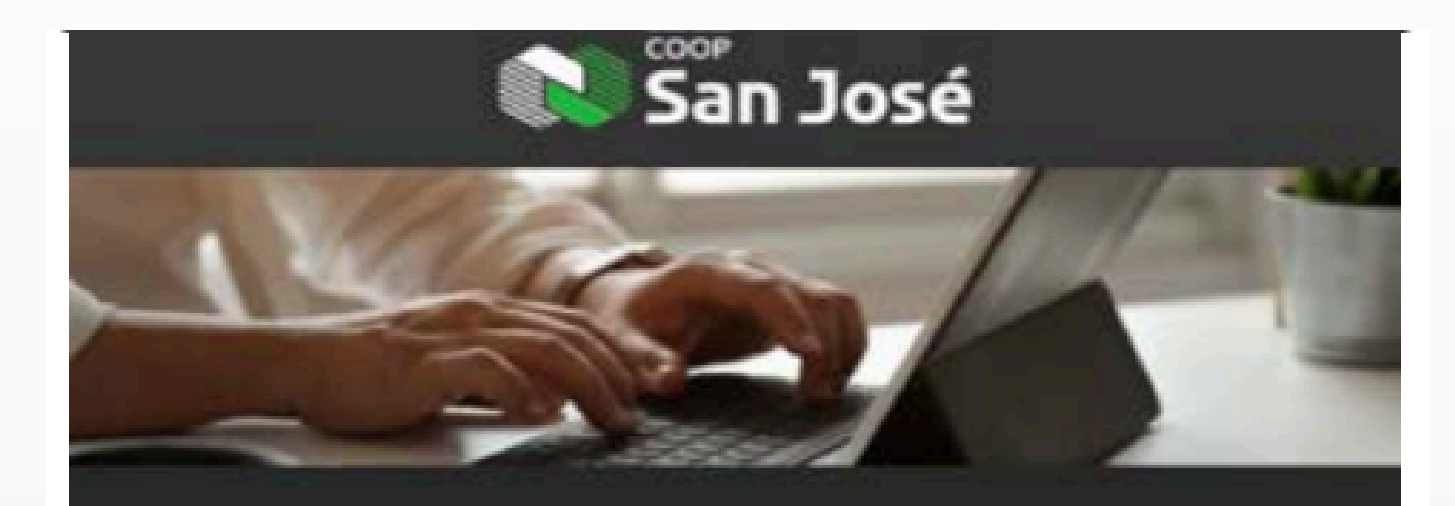

#### Hola Jane

Nombre del Cliente: GRUPO EMPRESA PRUEBA

Nos agrada informarle que su solicitud ha sido aprobada. Para que pueda comenzar a utilizar Cooperativa San Jose', Inc. solo falta que registre una contraseña. Es muy sencilo y solo le tomará un minuto.

Establecer Contraseña

Por favor, siga estos pasos.

- 1- Clicker el botón "Establecer cuntraseña" que aparece debajo
- 2- Introduzca la contraseña que usará para ingresar y clickee el botón CONFIRMAR.
- 3- Ya puede utilizar Cooperativa San Jose', Inc. Ahora podrá

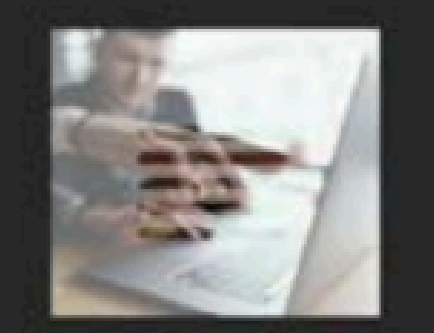

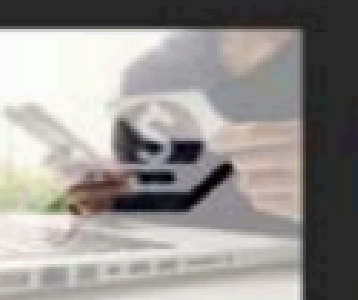

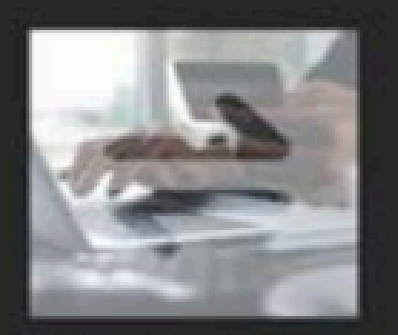

| Nombres:            | Jane    |
|---------------------|---------|
| Apellidos:          | Doe     |
| Correo electrónico: |         |
| Teléfono:           |         |
| Teléfono móvil:     |         |
| Nombre de usuario:  | janeDoe |

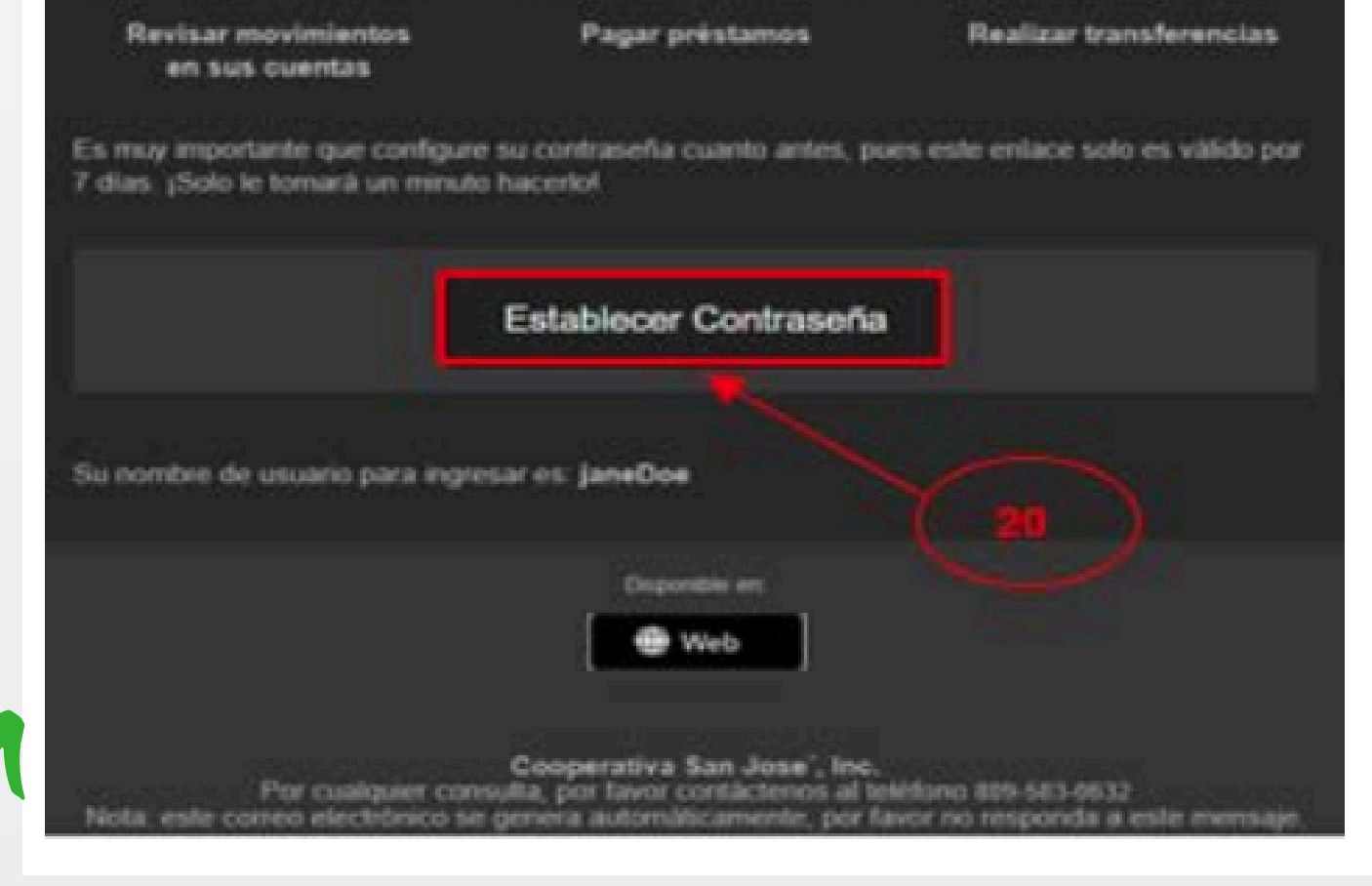

Este es el correo que recibirá cuando se apruebe la solicitud. **20.** Para establecer la contraseña del usuario administrador. Dar clic en Establecer Contraseña.

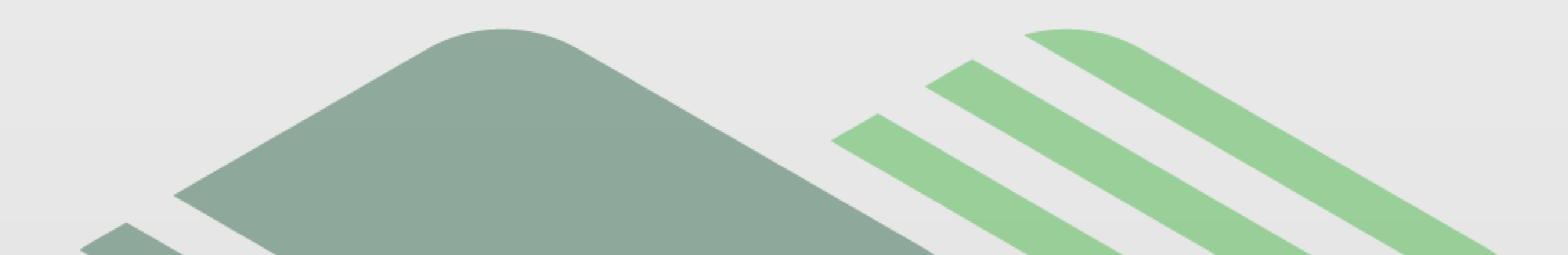

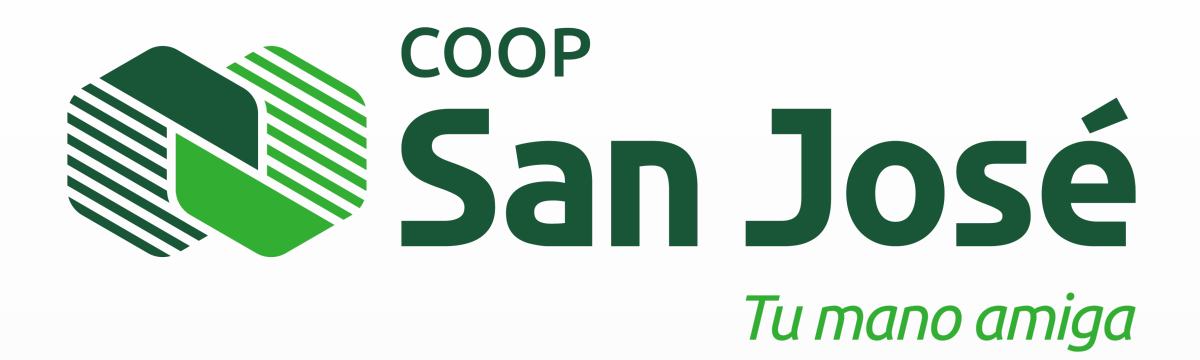

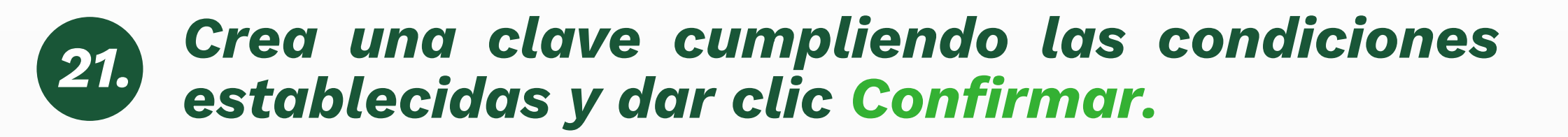

|             |                  | Ayuda   Contácten      |
|-------------|------------------|------------------------|
| línea       |                  |                        |
|             | * Requerida      |                        |
| Primera vez |                  | Questitaines           |
|             | 0                | 10 ATR                 |
| •••••       |                  |                        |
|             |                  | -15                    |
|             |                  |                        |
|             | $\frown$         |                        |
|             | (21)             | - AN                   |
|             | $\leq$           |                        |
| 12          |                  |                        |
| Cancela     | ir 🗙 Confirmar 🗸 |                        |
|             | Primera vez      | e línea<br>Primera vez |

**22.** Digita y Confirma el nuevo PIN.

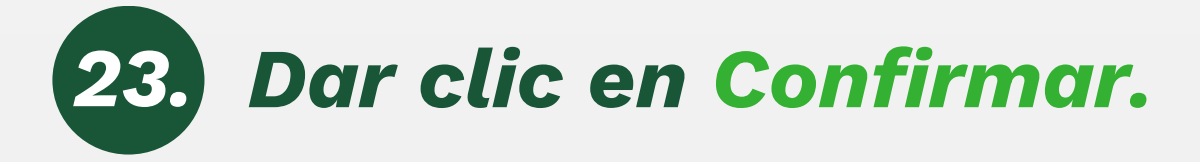

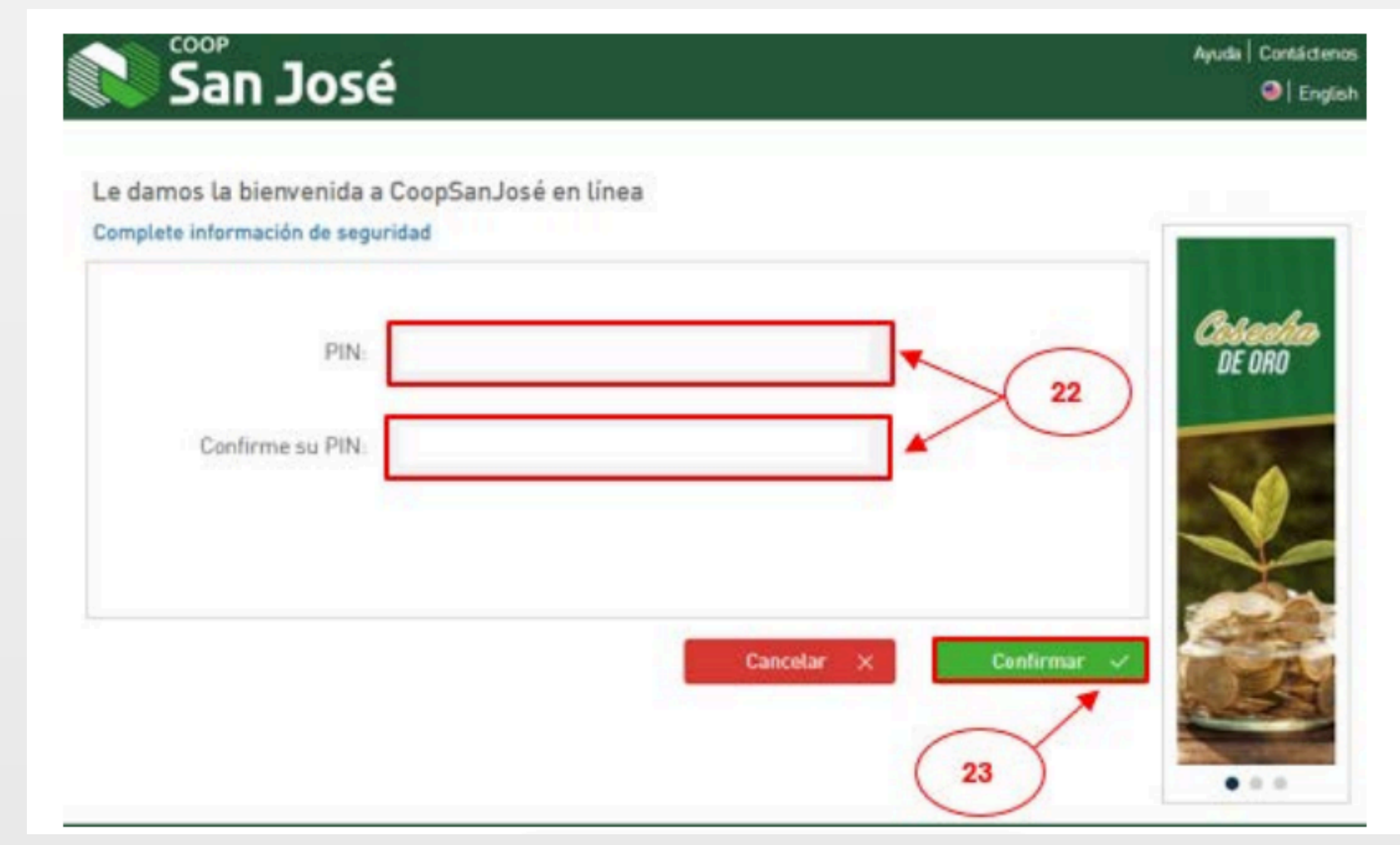

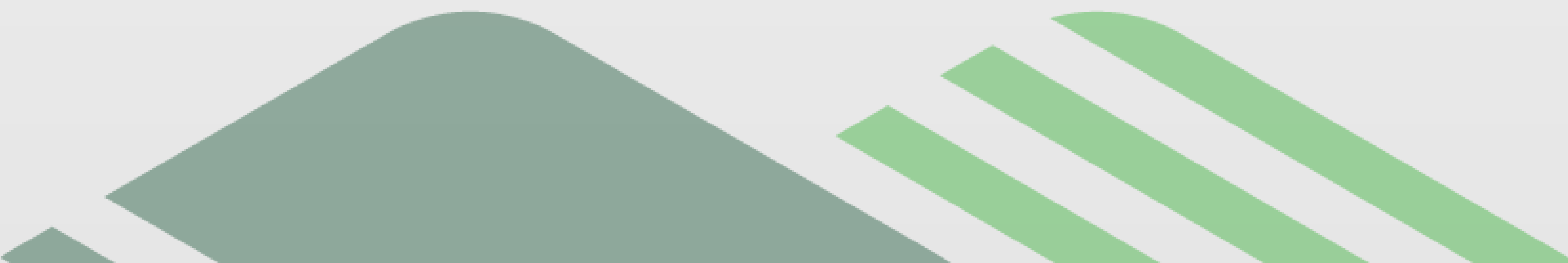

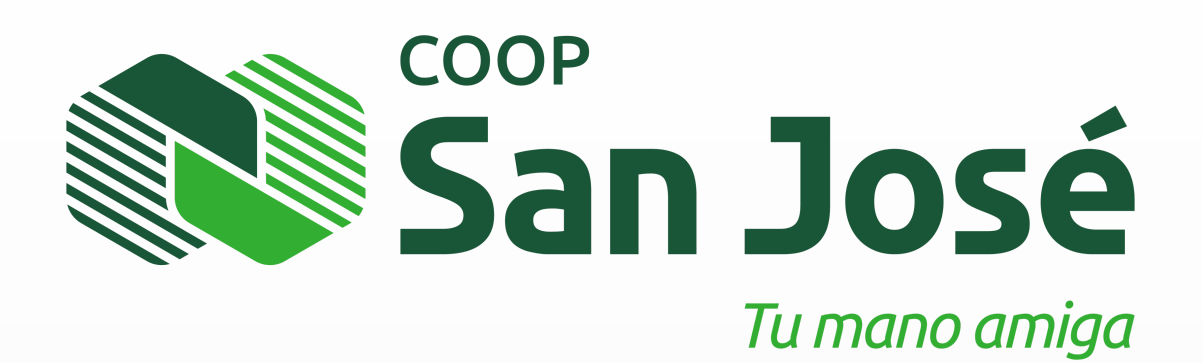

## Para iniciar sesión por primera vez en la aplicación, realiza lo siguiente:

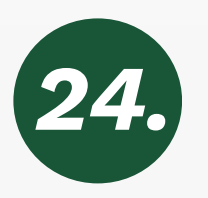

**24.** Digita el Usuario correspondiente.

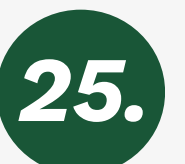

**Digita el PIN apropiado. (este solo será utilizado la primera vez de iniciar sesión).** 

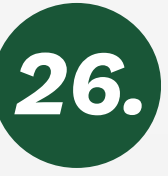

**26.** Dar clic en Confirmar.

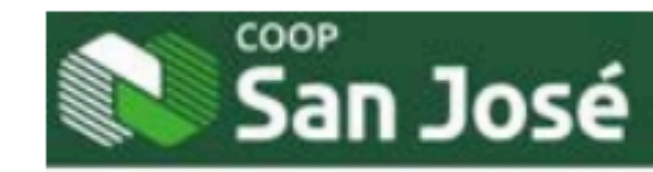

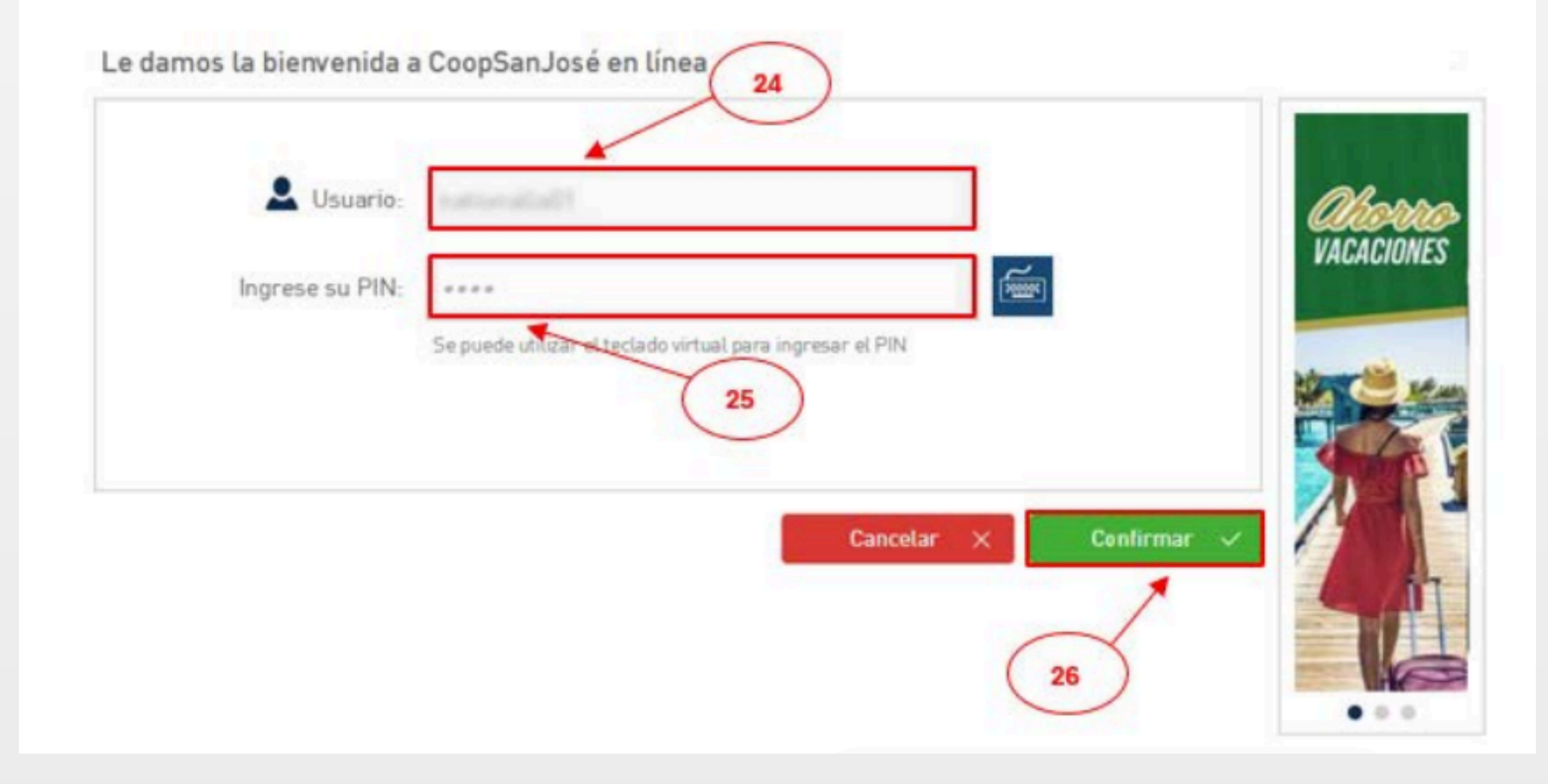

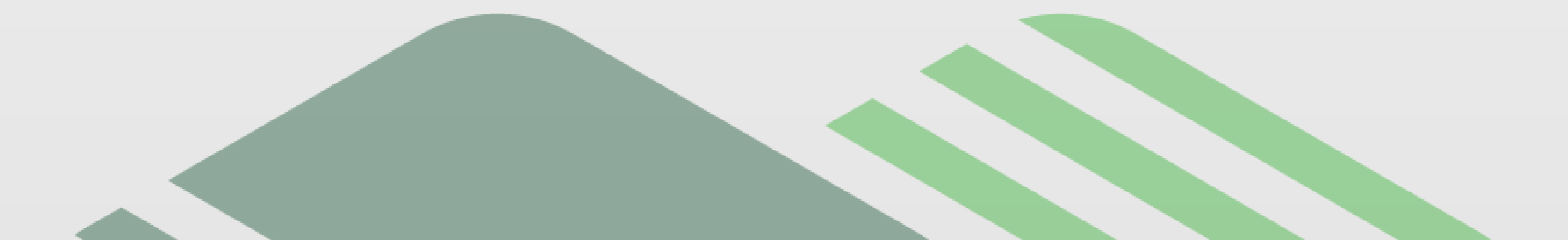

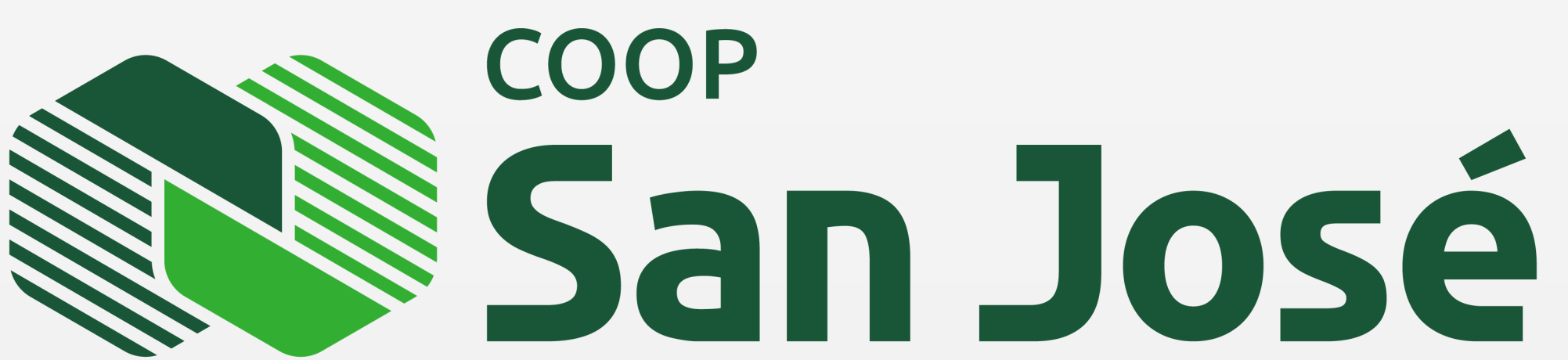

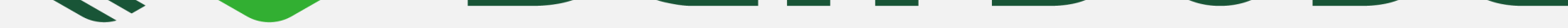

Tu mano amiga

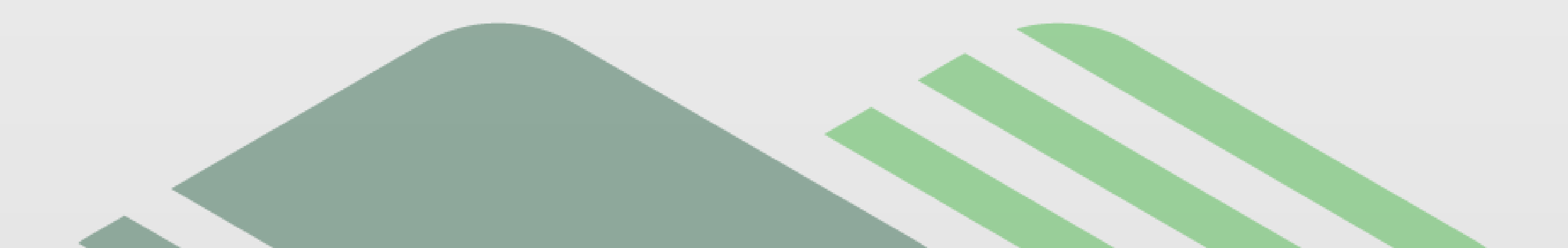